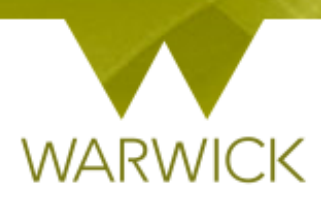

# Warwick SkillsForge

# **Course Administrator - Sign in**

# **Getting Started**

Loading Warwick SkillsForge

> You can load Warwick SkillsForge by opening an internet page and typing: skillsforge.warwick.ac.uk and pressing [Enter]

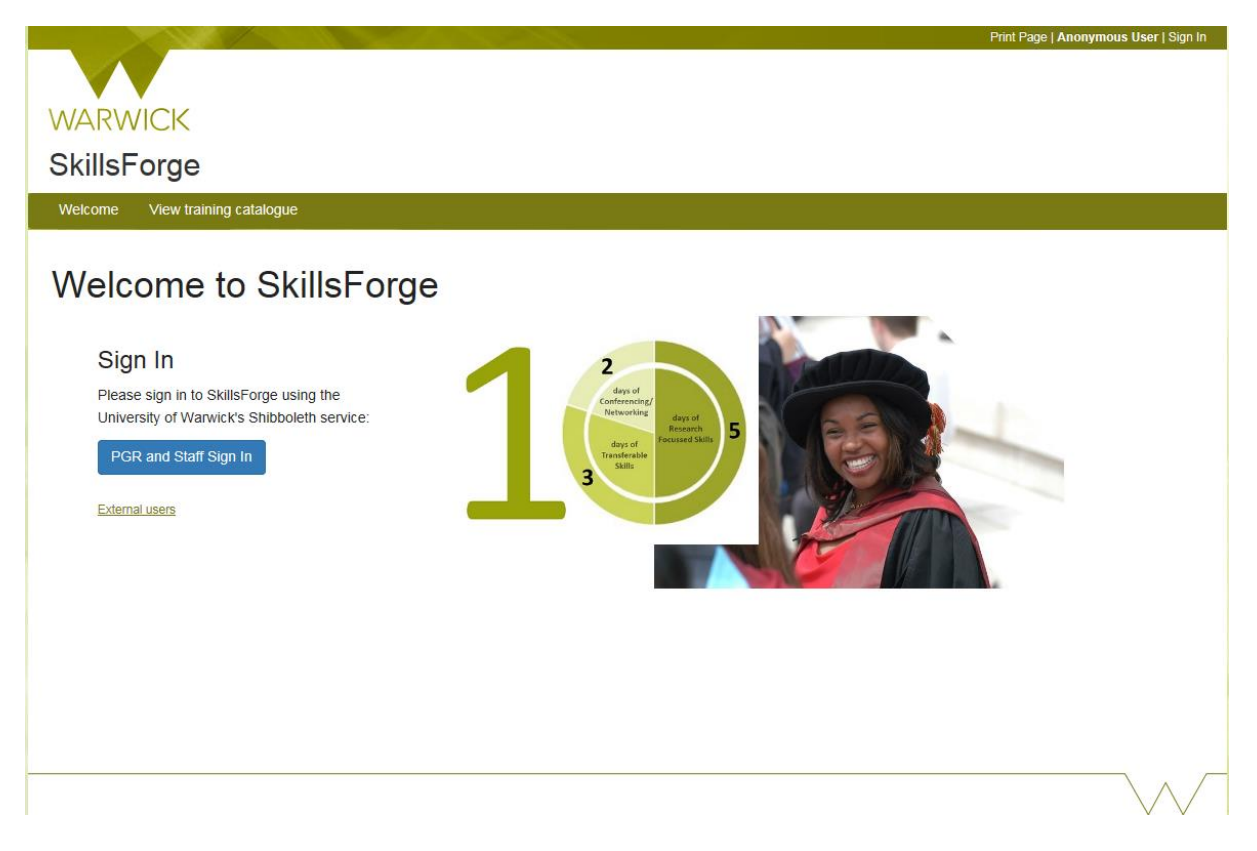

#### Front screen

Before signing in you will be able to see upper Tabs for: Sign in; View training catalogue

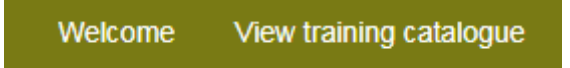

[Click] on View training catalogue, if you would like to search events before signing in. The following screen will appear:

| Search Filters                      |
|-------------------------------------|
| > By date                           |
| > By skill                          |
| > By theme                          |
| > By framework area                 |
| > By Central Training Provider      |
| > By Departmental Training Provider |
| Clear filters Apply filters         |

Search

Display by: Best Match Date

To search events, see {User Guide: Searching for events}

#### The Header

In the header you can view:

Print Page | Anonymous User | Sign In

The *Sign In* function here is for external users. If you have a Warwick ID, use the blue *Single Sign On* button

#### Warwick Signing In

On the front screen (or from the top right hand 'Sign In' link), [Click] on the blue PGR and Staff Sign in button

PGR and Staff Sign In

> [Enter] your Warwick User ID and Password and Enter

Once you have signed in you will have the Anonymous User change to your name and you will now have a Sign Out option:

Print Page | Tracy Horton | Sign Out

> To sign out: [Click] on the Sign Out link

#### The Tabs

The following Tabs will appear after Signing In:

- 1. Home;
- 2. Admin;
- 3. Help.

The Admin Tab has the following three drop downs available:

- 1. Create a new event;
- 2. Manage existing events;
- 3. View user booking summaries.

NB. Some of these options will automatically appear in the Home Page under Useful Shortcuts

In the **header** you have the ability to print your page at any stage, to do so:

➢ [Click] on the Print Page link:

Print Page | Tracy Horton | Sign Out

A pop out printing box will appear {amend details as required}

| 🖶 Print                            |                                                   | ×                         |  |  |
|------------------------------------|---------------------------------------------------|---------------------------|--|--|
| General Options                    |                                                   |                           |  |  |
| Select Printer                     |                                                   |                           |  |  |
| HP on TF                           | NUTON                                             | Hicrosoft XPS Documen     |  |  |
| Kyocera 🧟                          | on RYCON                                          | 🖶 Nuance PDF              |  |  |
| W Kyocera                          | on TRITON                                         | 📾 Send To OneNote 2013    |  |  |
| •                                  | III                                               | •                         |  |  |
| Status:                            | Ready                                             | Print to file Preferences |  |  |
| Location:                          | HP pull print queue                               | Find Printer              |  |  |
| Comment:                           | Collect print jobs from any pi                    | uli print enabled HP      |  |  |
| Page Range                         |                                                   |                           |  |  |
| Al                                 |                                                   | Number of copies: 1       |  |  |
| Selection                          | Current Page                                      |                           |  |  |
| Pages:                             | 1                                                 | Collate                   |  |  |
| Enter either a s<br>page range. Fo | ingle page number or a single<br>or example, 5-12 |                           |  |  |
| Print Cancel Apply                 |                                                   |                           |  |  |

- > [Click] on *Cancel* to stop the print and return to the previous page
- > [Click] on *Print* to continue to print

#### The Footer

The footer is split into two parts

In the first part you can view the PGR Development Enquiry information:

To email the Doctoral College, [Click] onto the email link. A pop out box will appear:

| Internet B                                        | xplorer Security                                                                                                    | ×    |  |  |
|---------------------------------------------------|----------------------------------------------------------------------------------------------------|------|--|--|
| ٢                                                 | A website wants to open web content using this program on your computer                                                                                                    |      |  |  |
|                                                   | This program will open outside of Protected mode. Internet Explorer's<br><u>Protected mode</u> helps protect your computer. If you do not trust this website, do not open this program. |      |  |  |
|                                                   | Name: Microsoft Outlook<br>Publisher: Microsoft Corporation                                                                                                    |      |  |  |
| Do not show me the warning for this program again |                                                                                                    |      |  |  |
|                                                   | Allow Don't a                                                                                                    | llow |  |  |

- > [Click] Don't allow to return to the previous page and no email to be sent
- > [Click] Allow to be taken to our Outlook email account

In the second part, you can view *SkillsForge's Copyright*, the University's *Terms*, the *System Status*, and the *Contact Us* page:

SkillsForge © 2017 | Terms | System Status | Contact Us

The System Status page by [Clicking] onto the System Status link will show the current status of Warwick SkillsForge:

## System Status

This system is healthy

- > To return, [Click] on the *Home* Tab in top left hand navigation
- > The Contact Us page by [Clicking] onto the Contact Us link will show contact details for queries
- > To return, [Click] on the *Home* Tab in top left hand navigation

### **Contact:**

Should you have any issues or queries (or feedback on this user guide) with regard to **Signing in** please contact the PGR Professional Development Officer in the Doctoral College via:

PGRDevelopment@warwick.ac.uk or tel: 024 761 50401 (ext. 50401)